## Adding A Cloud Printer

1. Click on the start button, then settings.

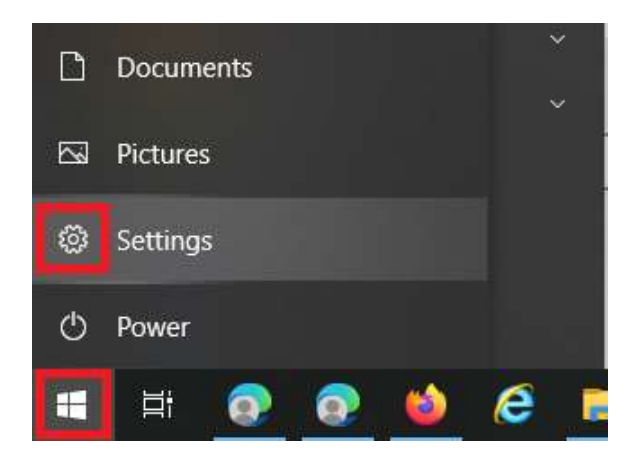

2. Click on "Devices".

| Settings       | 18 a                                                     |                                       | - | × |
|----------------|----------------------------------------------------------|---------------------------------------|---|---|
|                |                                                          | Windows Settings                      |   |   |
| Find a setting |                                                          | Find a setting                        |   |   |
| 旦              | <b>System</b><br>Display, sound, notifications,<br>power | Devices<br>Bluetooth, printers, mouse |   |   |

3. Click "Printers and Scanners" on the left.

| ÷   | Settings                  |
|-----|---------------------------|
| ඛ   | Home                      |
| Fi  | nd a setting の            |
| Dev | rices                     |
|     | Bluetooth & other devices |
| ₽   | Printers & scanners       |

4. Click the "Add a printer or scanner" button.

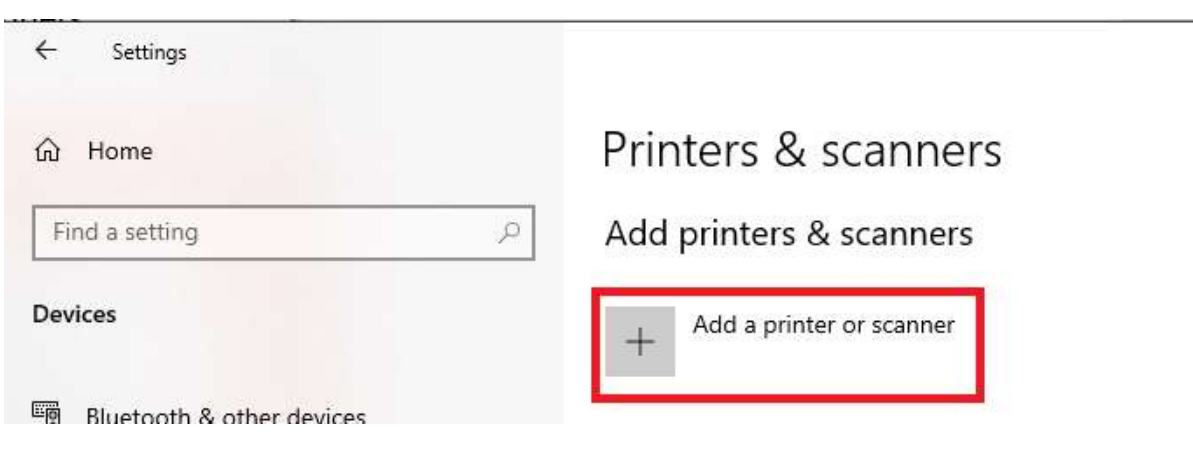

5. After a few seconds, a drop down should appear under "Refresh". Make sure that says "Work or school printer & scanner". You should then see the list of all the copiers. Click on the one you want to add, then click on "Add Device".

| ÷              | Settings                  |                                                  |           |
|----------------|---------------------------|--------------------------------------------------|-----------|
| ធ              | Home                      | Printers & scanners                              |           |
| Find a setting |                           | Add printers & scanners                          |           |
| Devices        |                           | ن Refresh                                        |           |
| E.             | Bluetooth & other devices | Work or school printer & scanner $$              |           |
| 占              | Printers & scanners       | Search location: Please select a search location |           |
| Ū              | Mouse                     | Keywords<br>Searching for printers and scanners  | م         |
|                | Touchpad                  | Highland - 2nd Floor Executive                   |           |
|                | Typing                    | Cloud printer                                    |           |
| Þ              | Pen & Windows Ink         | Highland - 1st Floor Training<br>Cloud printer   |           |
| $(\mathbb{P})$ | AutoPlay                  | Shady - 1st Floor Copy Room<br>Cloud printer     |           |
| Ö              | USB                       | Shady - 2nd Floor ISC<br>Cloud printer           |           |
|                |                           | Shady - 2nd Floor Copy Room<br>Cloud printer     | Installed |